## **DEVOLUCIONES Y SALDOS A FAVOR**

Para realizar solicitudes de devolución debes anexar a la solicitud del caso CRM los siguientes documentos.

- · Formato de devolución. DESCARGAR AQUÍ
- · Anexar fotocopia del documento de identidad ampliada al 150%
- · Anexar soporte del pago realizado

· Certificación bancaria vigente donde desea se realice el reembolso con fecha de expedición menor a 30 días. (En caso de que el estudiante no sea el titular de la cuenta, adjuntar cédula de ciudadanía de la titular ampliada al 150%).

· Adjuntar demás soportes o documentos que considere relevantes para realizar el proceso de devolución.

Las devoluciones aplican en los siguientes casos:

- 1. Aplazamiento total o parcial del período académico en curso antes de iniciadas las clases, hasta el cierre del segundo reporte evaluativo del semestre en curso
- 2. Mayor valor Pagado Icetex-Fondos
- 3. Mayor valor Pagado otras entidades- Subsidio
- 4. Mayor valor Pagado Estudiante.
- 5. Mayor valor Pagado Estudiante por cambio de programa o modalidad.
- 6. No apertura de Programa
- 7. Racionalización Asignaturas
- 8. Racionalización de Intersemestral
- 9. Racionalización Educación Continuada
- 10. Enfermedad catastrófica previa autorización de comité de rectoría.
- 11. Cancelación del periodo académico en curso por calamidad

Los saldos a favor aplican en los siguientes casos, no necesitas formato, pero si los soportes que respalden tu solicitud:

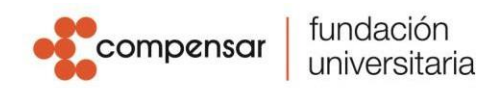

- 1. Mayor valor Pagado Icetex-Fondos
- 2. Mayor valor Pagado otras entidades- Subsidio
- 3. Mayor valor Pagado Estudiante
- 4. Mayor valor Pagado Estudiante por cambio de programa o modalidad.
- 5. No apertura de Programa
- 6. Racionalización Asignaturas
- 7. Racionalización de Intersemestral
- 8. Racionalización Educación Continuada
- 9. Enfermedad catastrófica previa autorización de comité de rectoría.

Para radicar solicitudes debes seguir los siguientes pasos:

1. Ingresa a www.ucompesar.edu.co y selecciona el botón "Aplicativos"

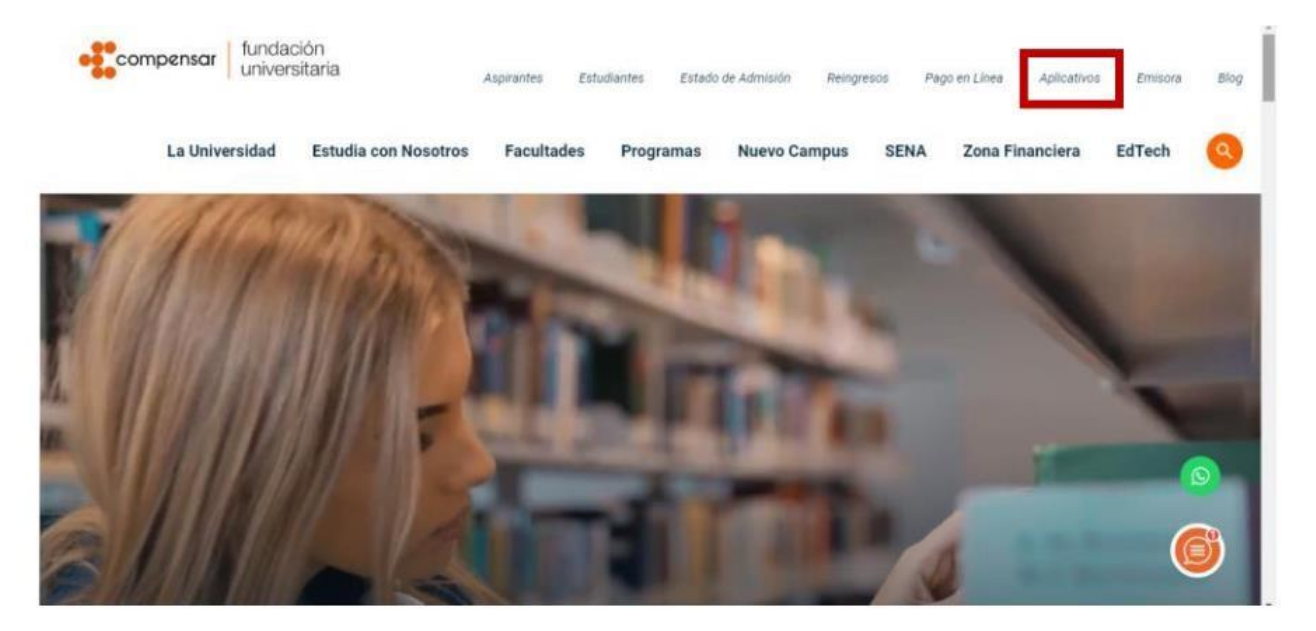

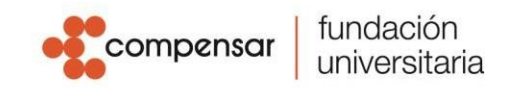

**2.** Accede con tu usuario y contraseña institucional al Campus Virtual. En la parte inferior, selecciona la opción "Solicitudes"

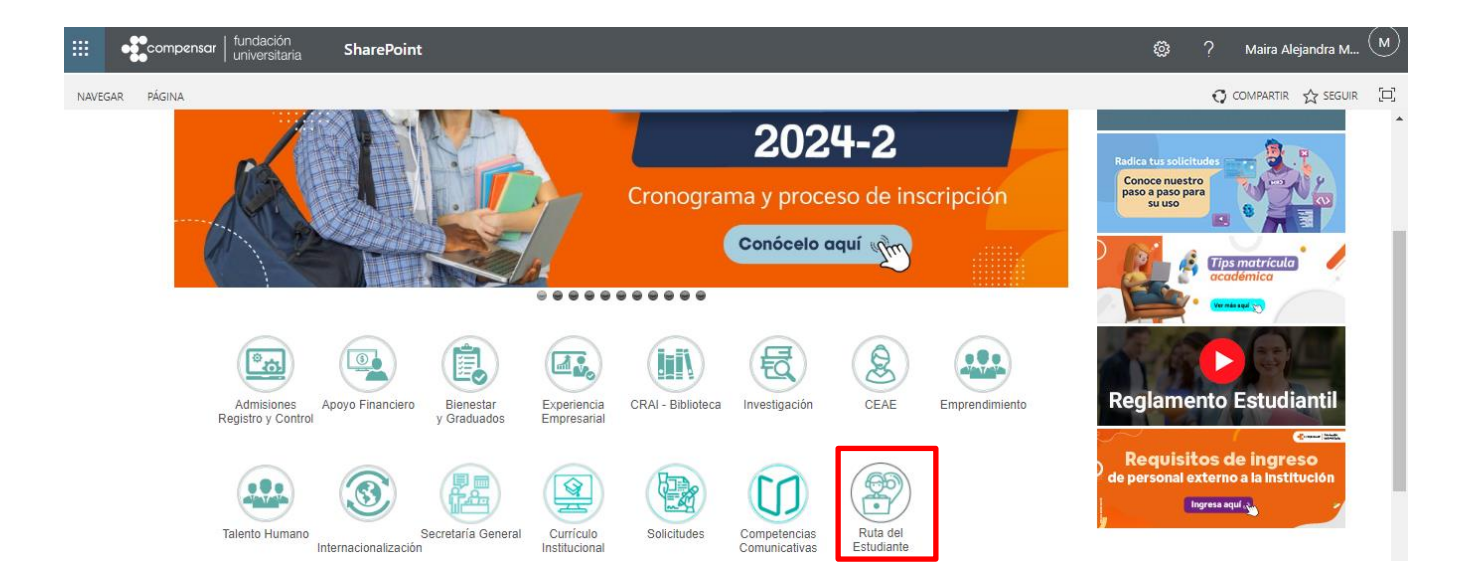

3. Una vez ingreses a la comunidad, da clic en el botón "Crea tu caso aquí".

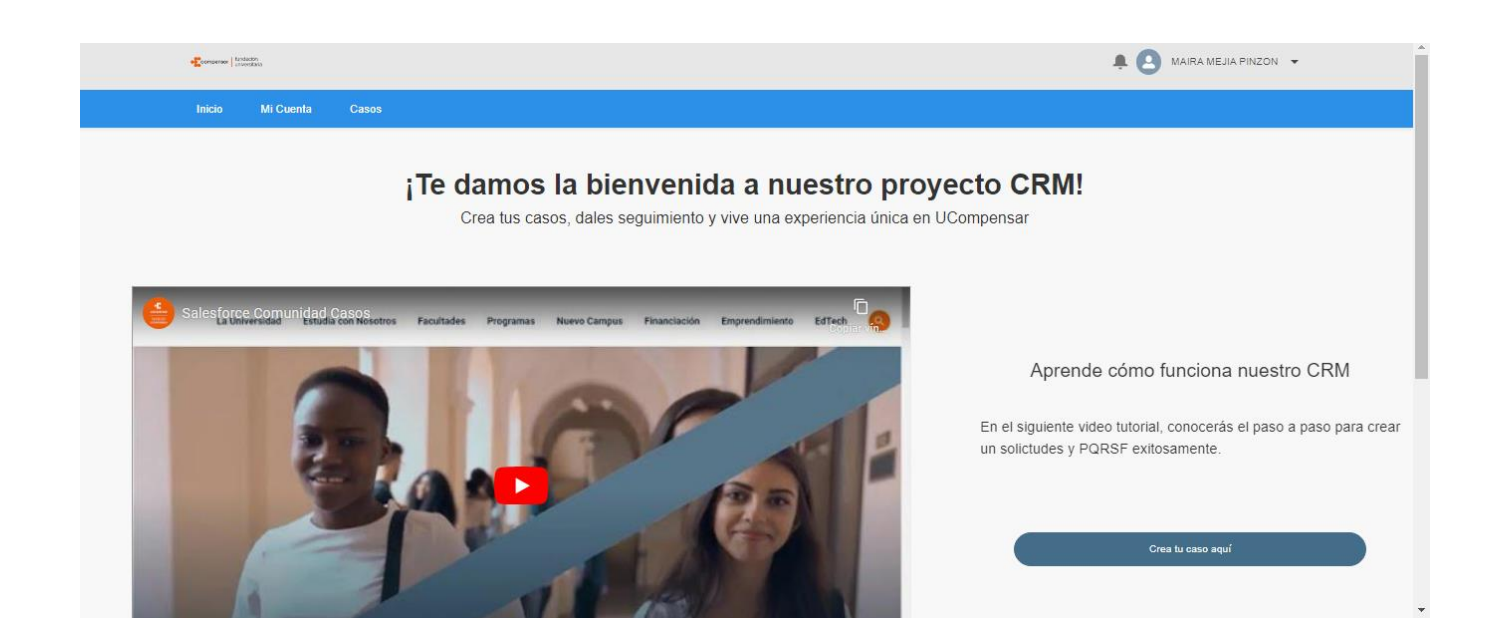

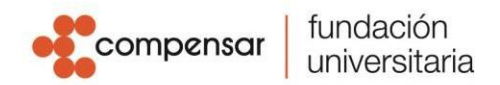

- 4. Diligencia los campos del formulario "Nuevo caso".
  - a) Selecciona la categoría "Apoyo financiero"
  - b) En servicio, selecciona el tipo de solicitud o tema principal.
  - c) Selecciona la tipología, esta corresponde al detalle de tu servicio.
  - d) En asunto, escribe brevemente a qué hace referencia tu solicitud, por ejemplo: saldo a favor, devolución.
  - e) En la descripción, relata de manera detallada tu requerimiento. Menciona datos relevantes y si es necesario en el botón anexa documentos o soportes que permitan dar respuesta a tu solicitud de manera oportuna.
  - f) Cuando estés seguro de que la categoría, servicio, tipología y descripción son correctas, da clic en "Enviar".

| Inicio | Mi Cuenta | Casos |                                  |     |
|--------|-----------|-------|----------------------------------|-----|
|        |           |       | Nuevo Caso                       |     |
|        |           |       | Cuéntanos cómo podemos ayudarte. |     |
|        |           |       | Categoria                        |     |
|        |           |       | Ninguno                          | •   |
|        |           |       | Servicio                         |     |
|        |           |       | Ninguno                          | •   |
|        |           |       | Tipología                        |     |
|        |           |       | Ninguno                          | •   |
|        |           |       | Asunto                           |     |
|        |           |       |                                  |     |
|        |           |       | Descripción                      |     |
|        |           |       |                                  |     |
|        |           |       |                                  | -11 |
|        |           |       |                                  |     |
|        |           |       | Enviar                           |     |